## OPUS – użyteczne funkcje

- Jeśli otwarte jest więcej niż jedno widmo to przełącza się pomiędzy nimi poprzez zaznaczanie w oknie OPUS Browser (okno po lewej stronie).
- Pojedyncze widmo zamyka się poprzez zaznaczenie go w oknie OPUS Browser i wybranie opcji File/Unload File, lub kliknięcie ikonki 2.
- Opcja File/Unload All Files, lub ikona 🕋, zamyka wszystkie wczytane pliki.
- Opcja File/Undo Changes cofa wprowadzone zmiany (dotyczy zaznaczonego widma).
- Powiększenie fragmentu widma osiągamy przez kliknięcie prawym przyciskiem myszy, wybranie opcji Zoom/Zoom In i zaznaczenie fragmentu widma (zaznaczając prostokąt lewym przyciskiem myszy), który chcemy powiększyć.
- Fragment widma skaluje się w pionie przyciskiem lub poprzez kliknięcie prawym przyciskiem myszy i wybranie opcji Scale All Spectra/Scale Ordinate.
- Opcja dostępna pod ikoną 🙀 skaluje wszystkie widma do maksimum absorbancji.
- Wrócić do pełnego zakresu widma można klikając 💀 lub poprzez kliknięcie prawym przyciskiem myszy i wybranie opcji Scale All Spectra/Show Everything (XY).
- Nazwa i kolor danego widma pokazywany jest w oknie Display. Aby zmienić kolor, można kliknąć prawym przyciskiem myszy i wybrać opcję Change Color.
- Program potrafi automatycznie pokazać pozycje pasm (jednak tylko dla maksimów obwiedni). W tym celu należy użyć funkcji Evaluate/Peak Picking, a następnie wybierając opcję Start Interactive Mode, zaznaczyć minimalną intensywność integralną pasm oraz szerokość połówkową. Ikona impozwala wykonać operację automatycznie.
- Pasma można dodać też inaczej (np. te znalezione według drugiej pochodnej), klikając w oknie Display prawym przyciskiem myszy i wybierając opcję Single Peak
  Pick. Funkcja dodaje pozycję w miejscu najbliższego od położenia kursora ekstremum obwiedni widma.

- Niepotrzebne pozycje pasm można usunąć poprzez zaznaczenie, kliknięcie prawym przyciskiem myszy i wybranie opcji Detele Peak Label.
- W normalnym widoku, równoczesny podgląd widm powoduje ich otwarcie się w oknie jedno na drugim. Wybierając funkcję Display/Stacked, lub klikając ikonkę E, można zmienić ich ułożenie.
- Widmo można eksportować do dowolnego formatu, w tym formatu .dpt. W tym celu należy wybrać opcję File/Save File As, a następnie w zakładce Mode wybrać potrzebny format (np. Data Point Table).
- Widok okna Display można też zapisać w formie obrazka (fromaty: .bmp, .pdf, .emf oraz .jpg) wybierając opcję w menu: Edit/Copy To Image File.